## **Step 1 - Selecting Your Application Path**

## To begin, click on the orange "Select a Pathway" button

| - | Application Path                                                                                    |                       |                  |     |
|---|----------------------------------------------------------------------------------------------------|-----------------------|------------------|-----|
|   | For instructions on how to complete this section, please click the "show more" link >>> (show more) |                       |                  |     |
|   | Pathway                                                                                             | Equivalency Requested |                  |     |
|   | Required                                                                                            |                       |                  |     |
|   |                                                                                                    |                       | Select a Pathway | ••• |
|   |                                                                                                    |                       |                  |     |

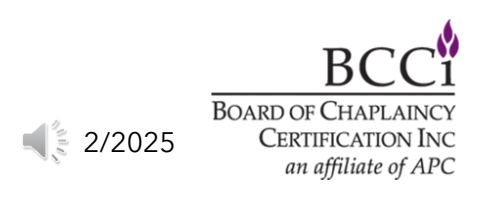

## **Step 1 - Selecting Your Application Path**

Click the drop-down menu(1) and select the certification type that you're applying for, then click the "Next" button (2).

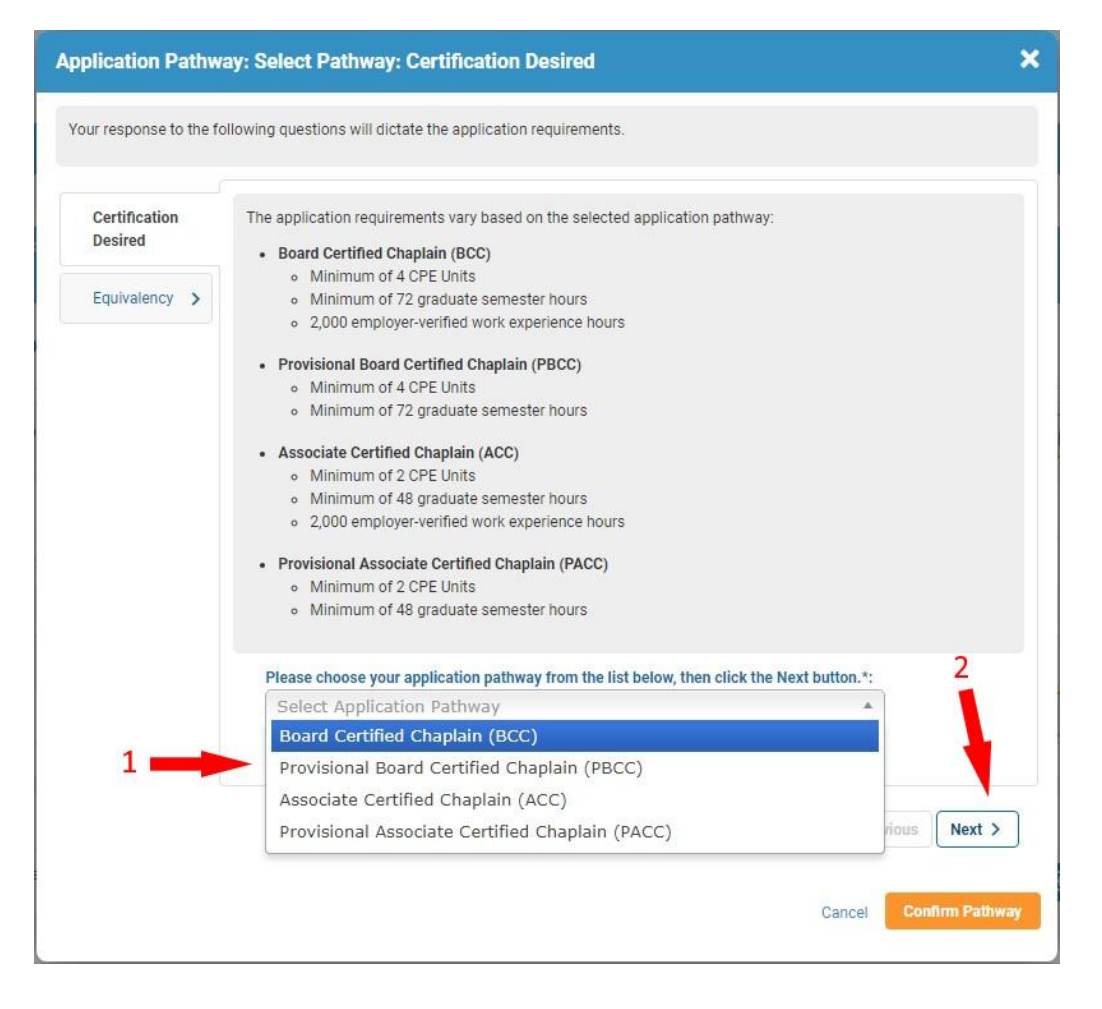

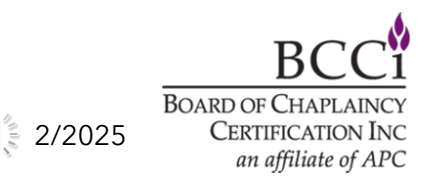

## **Step 1 - Selecting Your Application Path**

If you wish to request an Equivalency, select "yes" from the dropdown menu (1), otherwise, select "no" and click the "Confirm Pathway" button (2) to move on to the next step.

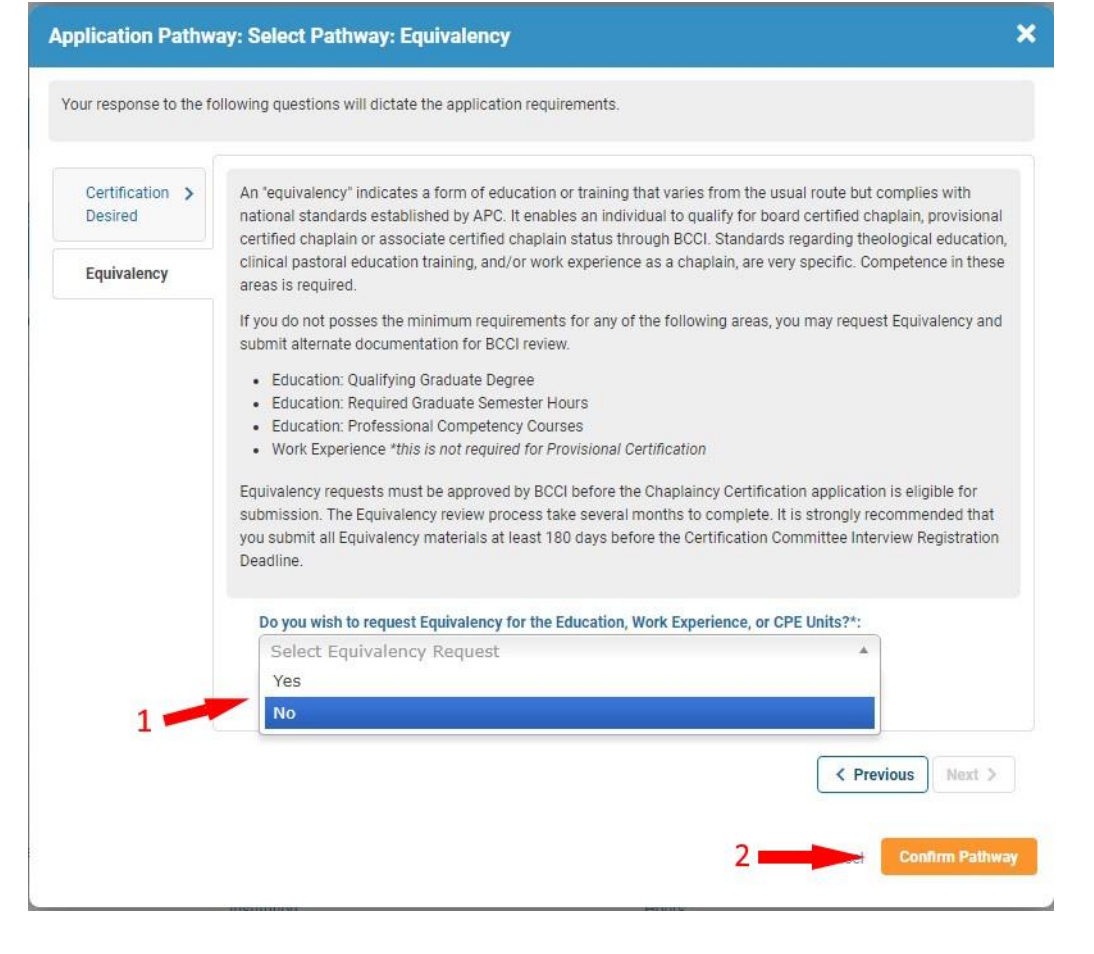

2/2025 BOARD OF CHAPLAINCY CERTIFICATION INC *an affiliate of APC*